## Reenviar automáticamente a otra cuenta los correos recibidos.

Puedes hacer que tus correos se reenvíen automáticamente a otra dirección. Para ello, es necesario que configures tu cuenta siguiendo los siguientes pasos:

- 1. Abre la cuenta de Gmail cuyo correo quieras reenviar.
- 2. Haz clic en la rueda dentada (arriba a la derecha).
- 3. Selecciona **Configuración.**
- 4. Selecciona la pestaña Reenvío y correo POP/IMAP.
- 5. En el apartado "Reenvío", haz clic en Añadir una dirección de reenvío.
- 6. Escribe la dirección a la que quieras reenviar tu correo.
- Como medida de seguridad, te enviaremos un mensaje de verificación a esa dirección de correo electrónico. Abre tu otra cuenta de correo y localiza el mensaje de confirmación del equipo de Gmail. Si no lo encuentras, busca en tu carpeta "Spam".
- 8. Haz clic en el enlace de verificación de ese mensaje.
- 9. Vuelve a tu cuenta de Gmail y actualiza la página con el icono del navegador.
- 10. En la misma pestaña de configuración **Reenvío y correo POP/IMAP**, confirma que esté seleccionada **Reenviar una copia del correo entrante** y que tu dirección de correo aparezca en el menú desplegable.
- 11. En el segundo menú desplegable, elige qué quieres que haga Gmail con tus mensajes después de reenviarlos: conservar la copia de Gmail en Recibidos (recomendado) o archivar la copia de Gmail.
- 12. Haz clic en el botón Guardar cambios del final de la página.